Ciao a tutti, andrò a spiegare come attivare Android Auto e Apple Carplay su Fiat Tipo versione 2015 prodotte prima di aprile 2017 e dotate di Uconnect 7pollici. Tale procedura potrebbe funzionare anche su 500L se adattata in qualche modo, chi avrà modo di poterla sperimentare capirà se è possibile, magari facendo un confronto tra un auto con e una senza Android Auto.

Innanzitutto una premessa, non sono responsabile di eventuali malfunzionamenti e/o danneggiamenti, che la vostra auto potrebbe riportare, in seguito all'esecuzione di questa procedura. Chi la esegue deve essere consapevole dei rischi che corre e prendersene la responsabilità. Tale procedura potrebbe invalidare la garanzia dell'auto e sicuramente infrange i diritti intellettuali di FCA, quindi tenete bene a mente quello che state per fare.

Per eseguire la procedura ci sono dei requisiti da soddisfare:

- . Firmware Uconnect 7 aggiornato
- . Cavo adattatore Obd Elm327 high speed
- . Adattatore Obd Blu
- . Multiecuscan 4.2 o successivo (probabilmente funziona anche versione precedente)

Per quanto riguarda il firmware, potete trovare l'ultima versione disponibile a questo indirizzo:

https://drive.google.com/drive/folders/10tBlddDbNIXyoYfs4mM1M24JpCoM T4

il file da scaricare è VP2R7\_357\_23.00.69.00.zip

Una volta scaricato va scompattato in una chiavetta usb formattata in FAT32, dopodiché andrà collegata alla presa USB dell'auto, che dovrà essere accesa o avere almeno il quadro acceso. Verrà chiesto se si vuole aggiornare alla nuova versione, date la conferma e l'aggiornamento partirà. La procedura di aggiornamento durerà circa 30/40 minuti in cui una barra segnalerà la percentuale di aggiornamento effettuata. Se non dovesse apparire la barra dopo diversi minuti, ripetere la procedura e nel caso cambiare chiavetta. Se per caso la versione del firmware sulla chiavetta e quello sull'auto corrisponde, vuol dire che il firmware è già aggiornato e non occorre fare la procedura.

Il cavo da acquistare è un normale elm327, io personalmente ho preso questo:

https://www.amazon.it/gp/product/B079WL94M4/ref=ppx yo dt b asin title o05 s00?i e=UTF8&psc=1

costa circa 25 euro e come adattatore blu ho preso questo:

https://www.amazon.it/gp/product/B07BZCT2CR/ref=ppx yo dt b asin title o04 s00?ie= UTF8&psc=1

costo circa 13 euro.

Per il software, ecco il link:

https://www.multiecuscan.it/

costo 59 euro.

Una volta che avrete tutti i cavi, pronti e installati (i driver) sul pc, il firmware aggiornato e multiecuscan installato, si può procedere con l'attivazione.

Innanzitutto bisognerà impostare correttamente l'interfaccia in multiecuscan. Con questo tipo di cavo io l'ho impostata in high speed, quindi bisogna cliccare su impostazioni, selezionare il tab interfaccia e impostare high speed. La porta com dovrebbe rilevarla in automatico.

| Costruttore           | Modello/Versione                      |                       |          |             |
|-----------------------|---------------------------------------|-----------------------|----------|-------------|
| costruttore           | Modello/versione                      |                       |          |             |
| Alfa Romeo            | Impostazioni                          | - 0                   | ×        |             |
| Fiat                  | Generale Interfacce Grafico Units     |                       |          |             |
| Lancia                | Interfaccia 1                         |                       |          |             |
| Chrysler              | Porta seriale COM1 (Porta di comunica | (High Speed)          |          |             |
| Dodge                 | Interfaccia 2                         | 20116) 0 30400        |          |             |
| Jeep                  | Tipo interfaccia None                 | ~                     |          |             |
| Suzuki                |                                       |                       |          |             |
| Sistema               | Interfaccia 3                         |                       |          |             |
| Controllo Motoro      | None                                  | ~                     | -        |             |
|                       | Interfaccia 4                         |                       | (250)    |             |
| 485                   | Tipo interfaccia None                 | ~                     | re (356) |             |
| AirBag                |                                       |                       |          |             |
| Guida Elettrica(EPS)  |                                       | Modalità latenza alta |          |             |
| Strumentazione        |                                       | Dicerca interfaccia   |          |             |
| Elettronica Centrale  | Mostra solo porte disponibili         |                       |          |             |
| ndicazione Assistenza | · · · · · · · · · · · · · · · · · · · | Annulla OK            | erca ECU | F10 Connett |
| Register              |                                       | T                     | - 1      | -           |

Fatto questo, collegate il cavo elm alla presa Obd dell'auto SENZA adattatore blu, per il momento.

Successivamente si andrà a selezionare il corretto profilo della vostra auto, in questo caso come esempio ho selezionato la 1.4 benzina, dal menu laterale selezionate Elettronica centrale e infine Can setup/ allineamento proxi.

| 💭 Multiecuscan 4.2 REGISTERED | — D >                                                      |
|-------------------------------|------------------------------------------------------------|
| F2 Seleziona F5 Gra           | ifico                                                      |
| Costruttore                   | Modello/Versione                                           |
| Alfa Romeo ^                  | Tipo 2015 1.3 Multijet 16V                                 |
| Fiat                          | Tipo 2015 1.4 16V                                          |
| Lancia                        | Tipo 2015 1.6 16V                                          |
| Chrysler                      | Tipo 2015 1.6 Multijet 16V                                 |
| Dodge                         | Toro 1.8 16V                                               |
| Jeep                          | Toro 2.0 Multijet 16V                                      |
| Suzuki                        | Ullyeso Turbo                                              |
| Sistema                       | Modello ECU                                                |
| Controllo Motore              | Body Computer Marelli (356)                                |
| ABS                           | CAN Setup PROXI Alignment Procedure (356)                  |
| AirBag                        |                                                            |
| Guida Elettrica(EPS)          |                                                            |
| Strumentazione                |                                                            |
| Elettronica Centrale          |                                                            |
| Indicazione Assistenz         | za 🗸 🔣 Simula 💷 Scansione DTC 🔛 Ricerca ECU 🕬 Connetti     |
| Register                      |                                                            |
| <sup>F9</sup> Impostazioni    | www.multiecuscan.net Advanced vehicle diagnostics software |
| Disconnesso                   |                                                            |

A questo punto accendete il quadro dell'auto e cliccate su connetti e dopo alcuni secondi, se tutto va bene, Il pc si connetterà. Potrebbe uscire un messaggio che vi avvisa che non ci sono problemi di allineamento nell'auto e se volete comunque proseguire, dite di si e proseguite. Una volta connessi, cliccate su adeguamento in alto a destra e successivamente fate la seguente combinazione di tasti: control+alt+c

Uscirà una schermata detta "custom proxi" dove è riportata l'intera configurazione dell'auto sotto forma di byte esadecimali. Normalmente una Tipo che non ha attivi AA e Carplay, ha una configurazione che arriva fino a 157 byte con il byte 157 di valore 00.

## Per sicurezza fate un backup della configurazione proxi facendo control+c sui dati e incollandoli in un documento di testo, nel caso ci fosse bisogno di ripristinare la configurazione originale.

Ora si arriva al punto cruciale, occorre cambiare il valore del byte 157 a 01 e aggiungere altri 3 byte fino a 160, con 160 valore a 01.

| PROCEDURA      | ALLINEAMENT                                        |                             | La Procedura di alline                           | eamento PROXI si usa per           |
|----------------|----------------------------------------------------|-----------------------------|--------------------------------------------------|------------------------------------|
| Cruise contro  | Custom PROXI                                       | A 1. 1114                   | coniguraro i notali e                            | lampeggia sta ad indicare che      |
| Lato guida     |                                                    |                             |                                                  | orrettamente. Se il quadro         |
| uci fendineb   | 33 36 33 35 36 30 31 34<br>07 15 4F 04 00 05 90 00 | 31 31 33 4F 55 54 50 53     | 5 54 44 4A 49 54 20 16<br>0 00 00 4F 04 00 05 10 | ito un modulo CAN bisogna          |
|                | 00 00 02 00 00 00 00 00                            | 00 00 00 50 F9 04 04 A      | 4 10 07 8D C0 29 07 07                           | ıra. I casi più comuni dove è      |
| Luci retroneb  | 42 10 00 03 A3 1E 04 02                            | 2 01 35 63 14 00 4F 03 3    | 4 18 83 08 00 24 00 06                           | nto PROXI sono la sostituzione     |
| Informazione   | 00 40 00 01 00 C0 00 8                             | 00 00 00 00 49 01 01 1      | 4 50 42 00 00 00 01 00                           | sostituzione/aggiunta di un        |
| Sbrinatore sp  | 00 70 00 01 13 C0 00 80                            | 0 00 05 00 00 00 00 00 00 0 | 0 00 00 01 00 00 01                              | gere attentemente tutti i dati     |
| Riscaldatore v |                                                    |                             | $\overline{\Lambda}$                             | erificare se i moduli disponibili  |
| Tire pressure  |                                                    |                             |                                                  | pho alla vettura. Inoltre, se la   |
|                |                                                    |                             |                                                  | ollare che vengano rilevate        |
| Telecamera p   |                                                    | Bvte 157 e 160 va           | lore 01                                          |                                    |
|                |                                                    | ,                           |                                                  | cartella Log Files contenuta       |
|                |                                                    |                             |                                                  | be il programma scriverà           |
|                |                                                    |                             |                                                  | v ulla attuale configurazione      |
| 2              | Puto 160                                           |                             |                                                  | ocedura allineamento fallita       |
|                | Dyte 100                                           |                             | Droblema                                         | programma per risolvere il         |
|                |                                                    |                             | NOTA: Dopo questa r                              | procedura. Il "Comando Indicatori  |
|                |                                                    |                             | lampeggianti'' e la ''m                          | odalità allarme'' saranno          |
|                |                                                    |                             | ripristinati ai valori de                        | fault di fabbrica. Potrebbe essere |

Attenzione, su alcuni modelli va fa fatta una procedura diversa, va attivato il byte 235 con valore 80, aggiungendo zeri fino ad arrivare al byte stesso.

| ai valori default di fabbrica.                                                                                                    | Po |
|----------------------------------------------------------------------------------------------------|----|
| Custom PROXI                                                                                                    |    |
| $ \begin{array}{c} 33\ 36\ 33\ 35\ 36\ 30\ 34\ 39\ 30\ 34\ 35\ 4F\ 55\ 54\ 50\ 55\ 54\ 44\ 4A\ 49\ 54\ 20\ 17\\ 04\ 19\ 4F\ 04\ 00\ 05\ 10\ 00\ 00\ 00\ 00\ 00\ 00\ 00\ 00\ 00$ | ~  |
| 00 00 00 00 00<br>Byte 157 a 1<br>Byte 160 a1<br>Byte 235 a 80                                                                                                    |    |
| Byte 235 ОК                                                                                                    |    |

Una volta cambiata la configurazione del proxi, cliccate su esegui, il programma vi avviserà che è stata modificata la lunghezza del file di configurazione il che è corretto, quindi proseguite e comincerà l'allineamento proxi.

Durante l'allineamento si accenderanno diverse spie e segnalazioni nel cockpit, tutto ciò è normale, è l'allineamento che viene eseguito.

A un certo punto uscirà un messaggio in cui vi verrà chiesto di collegare l'adattatore Obd blu precedentemente citato, quindi scollegate l'elm327 dall'auto, collegate l'adattatore blu all'elm327 e ricollegate all'auto, dopodiché cliccate sulla Y verde (yes) e l'allineamento continuerà per le sezioni clima e uconnect, finché giungerà a conclusione con un avviso di allineamento completato e di girare la chiave in off.

Girate appunto la chiave in off e tornate a girarla in on, collegate il telefono alla presa usb con un cavo e voilà, ecco che apparirà l'icona Android Auto o Carplay, in base al telefono che possedete, buon divertimento con le vostre nuove funzioni.

Fine della guida.

By Konrad70 & Alessandro 19/03/2019